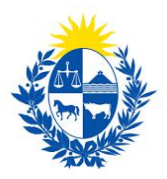

## Modificación de encargado de seguridad

Dirección General de Fiscalización de Empresas

## Control de cambios

| No. | Descripción               | Fecha      |
|-----|---------------------------|------------|
| 1.0 | Creación del instructivo. | 18/01/2021 |

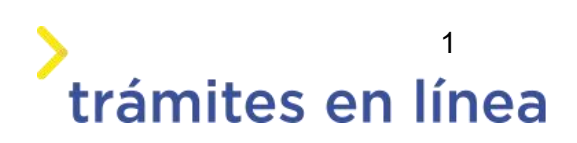

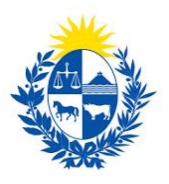

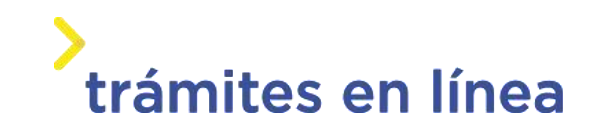

| Descripción                                                                | 3  |
|----------------------------------------------------------------------------|----|
| ¿Qué requisitos previos se deben cumplir para la realización del trámite?  | 3  |
| ¿Cuáles son los pasos que debo seguir para realizar este trámite en línea? | 3  |
| Acceder al trámite en línea                                                | 3  |
| Paso 1: Autenticación                                                      | 4  |
| Paso 2: Cláusula                                                           | 6  |
| Paso 3: Solicitud                                                          | 7  |
| Paso 4: Valoración                                                         | 14 |
| Cómo continúa el trámite dentro del organismo una vez iniciado en línea?   | 14 |

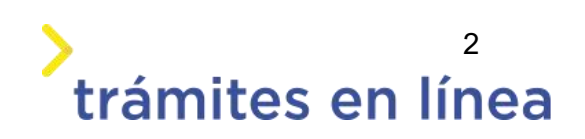

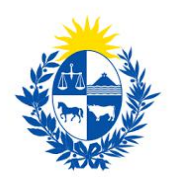

## Descripción

El trámite tiene por objetivo brindar al ciudadano un nuevo canal de comunicación a través del cual podrá realizar una solicitud de modificación de encargado de seguridad ante el Ministerio del Interior.

# ¿Qué requisitos previos se deben cumplir para la realización del trámite?

1) Contar con cédula de identidad electrónica o con usuario y contraseña para acceder al Portal del Estado Uruguayo.

Para obtener su usuario en el Portal del Estado, debe registrarse en el siguiente enlace: <u>https://mi.iduruguay.gub.uy/registro</u>

- 2) Ser mayor de 18 años.
- 3) El documento de identidad debe estar vigente.

4) La empresa para la cual se realiza el trámite debe está vigente en la Dirección General Impositora (DGI) y en el Banco de Prevención Social (BPS).

# ¿Cuáles son los pasos que debo seguir para realizar este trámite en línea?

## Acceder al trámite en línea

Para acceder al trámite en línea ingrese a la página de www.trámites.gub y luego haga clic en el botón **Iniciar trámite en línea**.

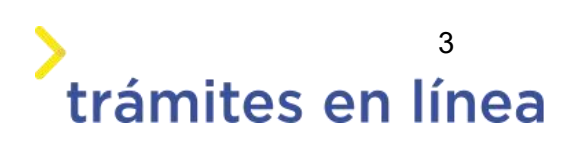

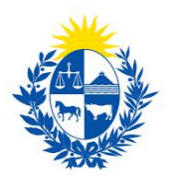

## trámites en línea

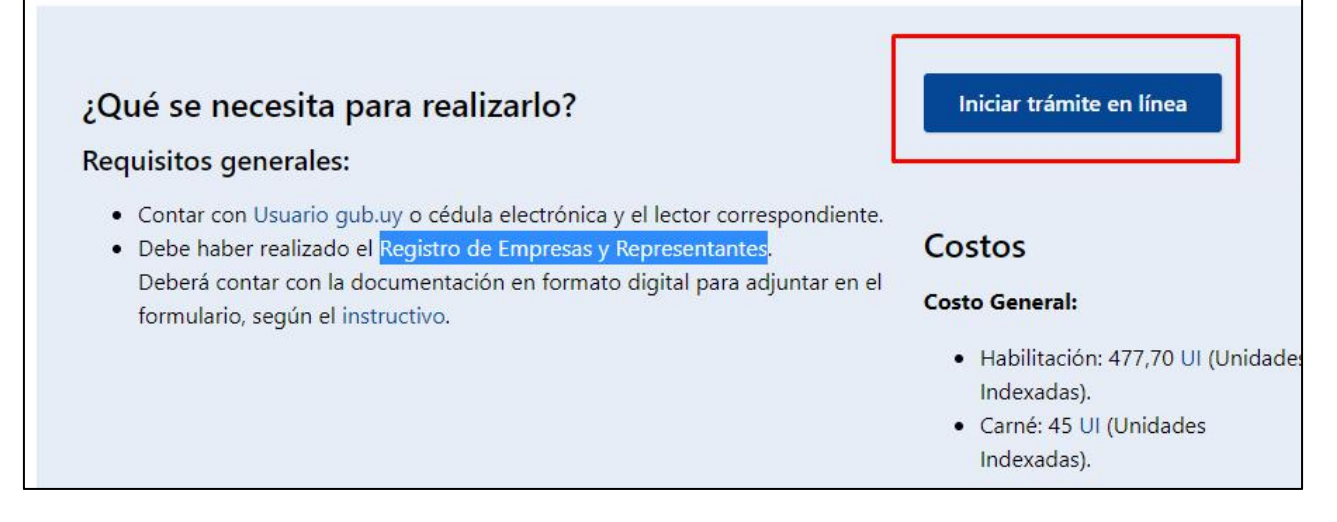

Figura 1 – Botón para iniciar el trámite en línea

## Paso 1: Autenticación

Para iniciar el trámite debe ingresar su usuario y hacer clic en el botón **Continuar**. Luego debe ingresar su contraseña y hacer clic en el botón **Continuar**.

| igresa cor   | n tu Usuario gub.uy         |
|--------------|-----------------------------|
| Cédula:      | No tengo documento uruguayo |
| Ej. 16180339 |                             |
| Cancelar     | Continuar                   |

Figura 2 – Ingresar Usuario gub.uy

Si no cuenta con un usuario para esta autenticación, puede registrarse a través del botón **Registrarme**.

También es posible ingresar la cédula de identidad electrónica. Para ello debe poseer un lector

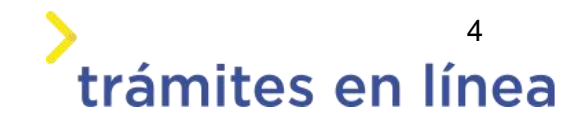

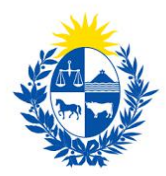

de cédula conectado a la computadora y seleccionar la opción **Ingresar con cédula digital**, como se observa en la siguiente figura:

| Cédula:   | No tengo documento uruguay   |
|-----------|------------------------------|
| Ej. 1618( | )339                         |
| Cance     | lar Continuar                |
| Ν         | o tengo usuario. Registrarme |
| ngresa    | con Cédula digital           |

Figura- 3 Opción Ingresar con cédula digital

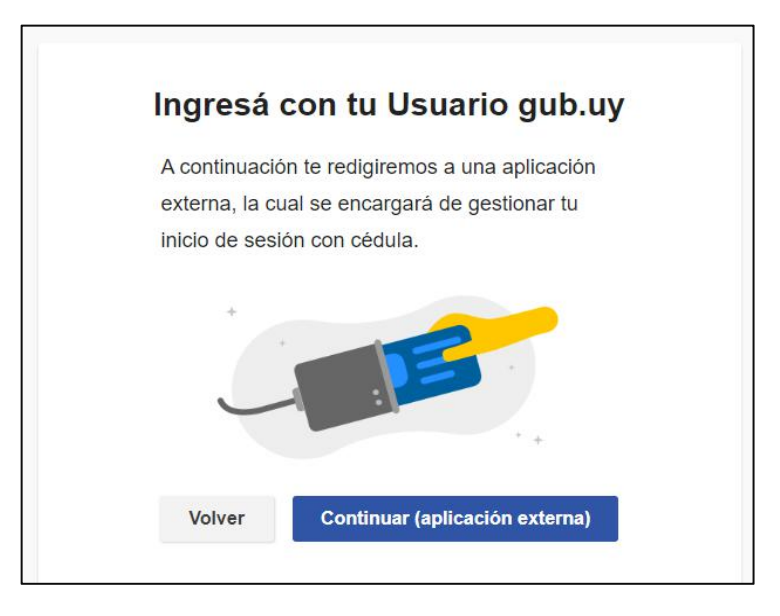

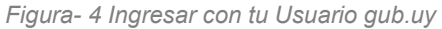

Se deben seguir las instrucciones presentadas en la pantalla. Una vez autenticado, se procede al inicio del trámite.

Importante: El usuario con el que se ingresa debe tener asociada una dirección de correo electrónico donde recibirá una notificación que permite retomar el trámite en otro momento si así lo desea.

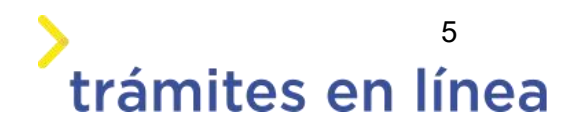

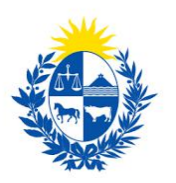

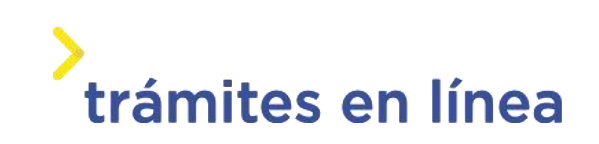

#### Notificación de Inicio del trámite

Al dar inicio al trámite, se envía una notificación al correo electrónico del usuario ingresado y se le informa cuál es el número provisorio del trámite y un enlace para retomar el registro en otro momento, si así lo desea.

## Paso 2: Cláusula

#### Barra de seguimiento:

En esta barra se ven los diferentes pasos por los que hay que transitar para cargar la información necesaria para dar inicio al trámite. Cada indicador de paso de la barra toma un color más oscuro en el momento que se está ejecutando.

| 1             | <b>2</b> | 3         | <b>4</b>   |  |
|---------------|----------|-----------|------------|--|
| Autenticación | Cláusula | Solicitud | Valoración |  |
|               |          |           |            |  |

Figura 5 - Barra de pasos del trámite

Debajo de esta barra, haciendo clic en el enlace "**Descripción del trámite**", se puede acceder a los requerimientos de información para iniciar el trámite, así como una presentación de las características más relevantes.

El sistema proporciona en el primer bloque de la pantalla del paso 2, el código que se le asignó al trámite, también conocido como número provisorio.

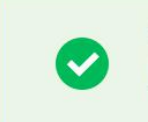

Se le ha asignado el código: 1606 a su solicitud de inicio de trámite.

Le hemos enviado un correo electrónico a la siguiente casilla: camacho900113@gmail.com con la información requerida para retomar el trámite en caso que sea necesario.

Figura 6 – Mensajes informativos del trámite

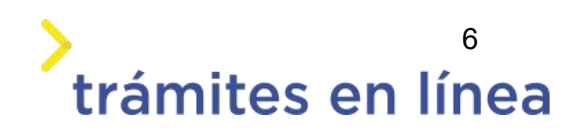

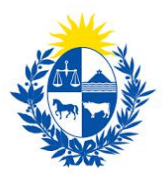

Luego, se despliega el formulario **Cláusula de consentimiento informado** con la siguiente información:

Cláusula de consentimiento informado "De conformidad con la Ley No. 18.331, de 11 de agosto de 2008, de Protección de Datos Personales y Acción de Habeas Data (LPDP), los datos suministrados por usted quedarán incorporados en una base de datos, la cual será procesada exclusivamente para la siguiente finalidad: Homologación o peritaje de elementos de seguridad. Los datos personales serán tratados con el grado de protección adecuado, tomándose las medidas de seguridad necesarias para evitar su alteración, pérdida, tratamiento o acceso no autorizado por parte de terceros que los puedan utilizar para finalidades distintas para las que han sido solicitados al usuario. El responsable de la base de datos es el Ministerio del Interior y la dirección donde podrá ejercer los derechos de acceso, rectificación, actualización, inclusión o supresión, es Mercedes 993, según lo establecido en la LPDP." Términos de la cláusula:\* O Acepto los términos. O No acepto los términos.

Figura 7 - Cláusula de consentimiento informado

Se debe leer los términos de la cláusula de consentimiento informado. Si está de acuerdo, selecciona la opción **Acepto los términos**.

**Importante:** De no aceptar las condiciones, no podrá continuar con el trámite.

## Paso 3: Solicitud

### Tipo de trámite

| Trámite —           |                     |  |
|---------------------|---------------------|--|
| Tipo de trámite que | ia:* 💿 Modificación |  |
|                     |                     |  |
|                     |                     |  |

Figura 8 - Tipo de solicitud

Se muestra el tipo de trámite que inicia Modificación precargado

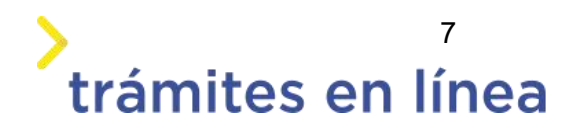

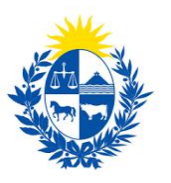

## > trámites en línea

## Datos personales del encargado de seguridad

| Datos personales del en                | cargado de seguridad —                 |  |
|----------------------------------------|----------------------------------------|--|
| cedula del encargado de<br>seguridad:* | 15589928                               |  |
|                                        | Sin puntos ni guión. Ejemplo: 12345678 |  |
| Nombre en cédula:*                     | Prueba Mint                            |  |
|                                        |                                        |  |
|                                        |                                        |  |

Figura 9 - Datos del encargado de seguridad

Se autocompletan los siguientes datos: Documento de identidad, Nombre en cédula

**Importante:** Solo puede realizar la modificación el encargado de seguridad registrado.

## Tipo de modificación

| Tipo de modificación — |                                 |
|------------------------|---------------------------------|
| Modificar:             | O Domicilio y datos de contacto |
|                        | CAJ                             |
|                        | 🔿 Evaluación psicológica        |
|                        | ○ Control de salud              |
|                        |                                 |
|                        |                                 |

Figura 10 - Tipo de modificación

Se muestran las opciones para las que se puede realizar la modificación

**Importante:** Solo se puede realizar una modificación por trámite.

## Domicilio y datos de contacto

| Tipo de modificación — |                               |
|------------------------|-------------------------------|
| Modificar:             | Domicilio y datos de contacto |
|                        | O CAJ                         |
|                        | 🔿 Evaluación psicológica      |
|                        | O Control de salud            |
|                        |                               |
|                        |                               |

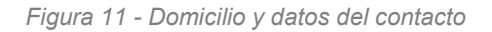

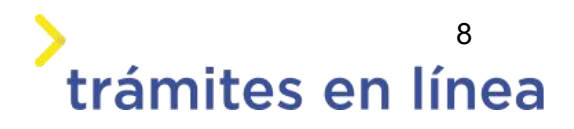

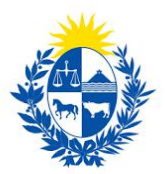

Al seleccionar la opción **Domicilio y datos de contacto,** se muestran los siguientes formularios.

| ~ |  |
|---|--|
| ~ |  |
|   |  |
|   |  |
|   |  |
|   |  |
|   |  |
|   |  |
|   |  |
|   |  |

Figura 12 - Domicilio del encargado de seguridad

| —— Datos de contacto del en | cargado de segu <mark>ri</mark> dad — |  |  |
|-----------------------------|---------------------------------------|--|--|
| Teléfono 1:*                |                                       |  |  |
| Teléfono 2:                 |                                       |  |  |
| Teléfono 3:                 |                                       |  |  |
| Correo electrónico:*        | apiatrm@gmail.com                     |  |  |
|                             |                                       |  |  |

Figura 13 - Datos de contacto del encargado de seguridad

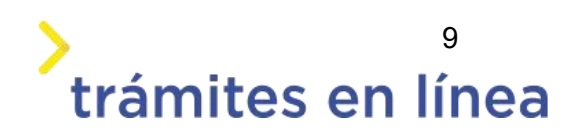

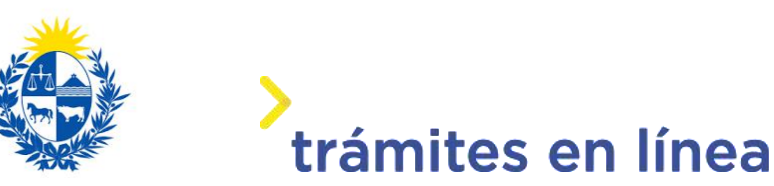

Se debe ingresar la siguiente información requerida: **Departamento**, **Localidad**, **Calle/Ruta y teléfono 1**, de forma opcional se pueden agregar los demás campos. Se muestra pre cargado el correo registrado por el encargado de seguridad.

## Certificado de antecedente judiciales

| - Tipo de modificación |                                 |  |
|------------------------|---------------------------------|--|
| Modificar:             | O Domicilio y datos de contacto |  |
|                        | CAJ                             |  |
|                        | O Evaluación psicológica        |  |
|                        | ⊖ Control de salud              |  |
|                        |                                 |  |
|                        |                                 |  |

Figura 14 - Certificado de antecedentes judiciales

Al seleccionar la opción CAJ, se muestra el siguiente formulario.

|                                | Información                       |                                                                                                    |
|--------------------------------|-----------------------------------|----------------------------------------------------------------------------------------------------|
|                                | A continuación                    | n, debe adiuntar la tirilla correspondiente al Certificado de Antecedentes Judiciales solicitado al Ministerio del |
| •                              | Interior de Un                    | usuau. Si ustad po quanta con diche doquananto podrá tramitado por el ciquiante trámite en línea. Nace clir        |
|                                | Incentor de Or                    | aguay, si asee no caenta con acto accamento por a damitano por el siguente damite el mites, <u>maga cis</u>        |
|                                | aqui por mas                      | intormacion.                                                                                                    |
| Constancia e<br>Dirección Naci | xpedida por la<br>onal de Policía | Selectionar archive 1                                                                                              |
|                                | Clentinica.                       | Los formatos permitidos son: pdf, jpg, jpeg, png                                                                   |
|                                |                                   |                                                                                                    |

Figura 15 - Certificado de antecedentes judiciales

De forma obligatoria se solicita que se adjunte la constancia expedida por Dirección Nacional de Policía Científica y la fecha de emisión.

## Evaluación psicológicas

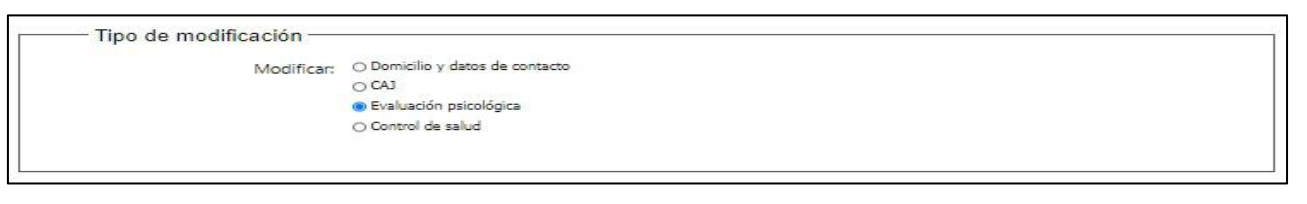

Figura 16 - Evaluación psicológica

10

trámites en línea

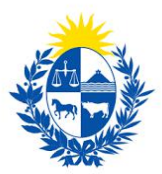

Al seleccionar la opción Evaluación psicológica, se muestra el siguiente formulario.

| Profe                          | esional de la evaluación.<br>ofesional que realizó la evaluación osicológica debe estar registrado en la DIGEFE. De no encontrarse registrado, la |
|--------------------------------|----------------------------------------------------------------------------------------------------|
| U evalu                        | ación no se da por válida.                                                                                                    |
| Fecha de emis                  | sión de                                                                                                    |
| evaluación psicol              | ógica:* Menor a 90 días.                                                                                                    |
| Cédula del profesiona<br>evalu | al de la<br>ación:*                                                                                                    |
| Nombre en céd                  | ula del                                                                                                    |
| profe                          | isional:                                                                                                    |
| Infor                          | mación                                                                                                    |
| El sig                         | uiente documento requiere de timbre profesional correspondiente, el cual será cobrado en el presente trámite.                                     |
| Certif                         | icado:* Seleccionar archivo                                                                                                    |

Figura 17 - Evaluación psicológica

Los datos solicitados son:

- Fecha de emisión de evaluación psicológica
- Cédula del profesional de la evaluación
- Nombre en cédula, se precarga con datos de la cédula ingresada en el campo anterior
- Certificado Archivo adjunto.
- **Importante:** Tener presente que el profesional, debe estar registrado ante la DIGEFE .

### Control de salud

| micilio y datos de contacto |                                                |
|-----------------------------|------------------------------------------------|
| 1                           |                                                |
| aluación psicológica        |                                                |
| ntrol de salud              |                                                |
|                             |                                                |
| 4                           | 4)<br>raluación psicológica<br>ontrol de salud |

Figura 18 -Control de salud

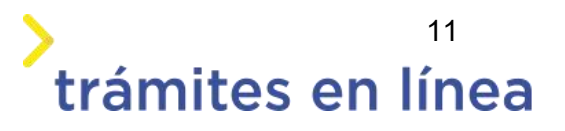

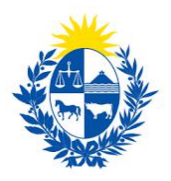

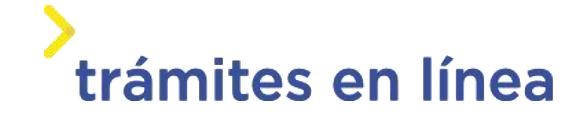

Al seleccionar la opción Control de salud, se muestra el siguiente formulario.

| 0          | Adjuntar en esta sección el carné de salud vigente de acuerdo al Decreto del poder ejecutivo 651/990. |
|------------|----------------------------------------------------------------------------------------------------|
| Fecha de v | encimiento:*                                                                                          |
| Contr      | ol de salud;* Seleccionar archivo                                                                     |

Figura 19 -Control de salud

Se solicita los siguientes datos:

- Fecha de vencimiento
- Control de salud

### Otros documentos y observaciones

Esta sección del trámite permite agregar documentación que el ciudadano crea pertinente, también permite agregar observaciones o datos adicionales.

|          | A continuación, puede ingres                                                                                    | ar documentación opcional que considere necesaria para realización del trámite. |
|----------|----------------------------------------------------------------------------------------------------|---------------------------------------------------------------------------------|
| Eliminar | Otros documentos                                                                                                |                                                                                 |
| 0        | Seleccionar archivo                                                                                             |                                                                                 |
|          |                                                                                                    |                                                                                 |
|          |                                                                                                    |                                                                                 |
|          |                                                                                                    |                                                                                 |
|          |                                                                                                    |                                                                                 |
|          |                                                                                                    |                                                                                 |
|          | Description in the second second second second second second second second second second second second second s |                                                                                 |

Figura 20 - Otros datos

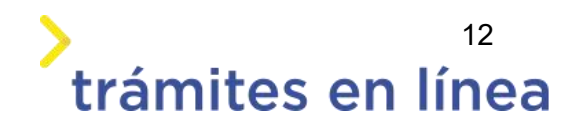

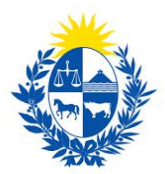

Para agregar documentos opcionales haga clic en el botón Agregar Documento.

| Liminar | Otros bocumentos |  |  |
|---------|------------------|--|--|
|         |                  |  |  |
|         |                  |  |  |
|         |                  |  |  |
|         |                  |  |  |
|         |                  |  |  |

Figura 21 - Botón Agregar Documento

Para eliminar un documento adjuntado haga clic en el botón Eliminar.

| ninar | Otros documentos |  |  |
|-------|------------------|--|--|
| 3     | eccionar archivo |  |  |
|       |                  |  |  |
|       |                  |  |  |
|       |                  |  |  |
|       |                  |  |  |
|       |                  |  |  |

Figura 22 - Botón Eliminar

Se presenta la opción que permite agregar observaciones.

| Observaciones                                   |        |   |
|-------------------------------------------------|--------|---|
| Datos adicionales: (Caractere<br>restantes: 500 | s<br>Ŋ |   |
|                                                 |        | 1 |

Figura 23 - Observaciones

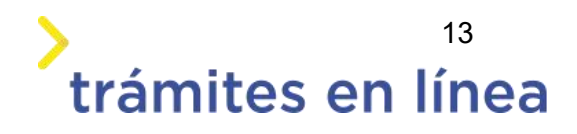

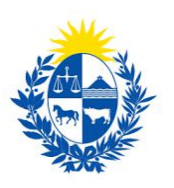

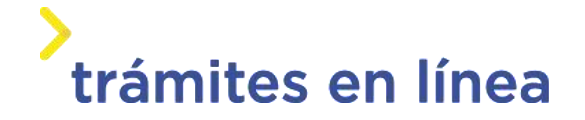

## Paso 4: Valoración

| Inicio de trámit<br>Estimado ciudada<br>Nos es grato noti<br>El trámite está id<br>Muchas gracias p | e exitoso<br>no:<br>ficarle que ha iniciado exitosamente el trámite Modificación de encargado de seguridad.<br>entificado con el número: 2020-3-2-5844-001849.<br>or usar este servicio. |  |
|----------------------------------------------------------------------------------------------------|----------------------------------------------------------------------------------------------------|--|
| c <u>arqar archivo del tràmite</u><br>—— Ayúdenos a mejorar<br>¿Cómo calíficaría esta gesti         |                                                                                                    |  |
| Comenta                                                                                             | rios:                                                                                                    |  |
|                                                                                                    |                                                                                                    |  |

#### Figura 24 - Valoración

Esta sección permite descargar un archivo PDF que contiene todos los datos del trámite y expresar su opinión sobre la gestión a través del trámite en línea. Terminado el trámite hacer clic en el botón **Enviar encuentra>>** y el trámite ha llegado a su fin. Se envía un correo electrónico al correo registrado..

## ¿Cómo continúa el trámite dentro del organismo una vez iniciado en línea?

Una vez recibido el correo electrónico que confirma el inicio exitoso del trámite en línea, la Dirección General de Fiscalización de Empresas procesará su solicitud y validará la información ingresada.

De existir algún problema con la solicitud, la DIGEFE se contactará con la empresa y sus apoderados para subsanar los problemas existentes.

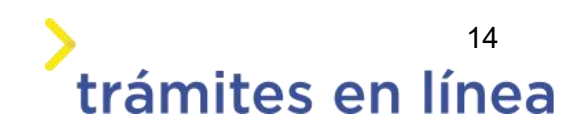